# TERACOM MOBIL

#### GUIDE FÖR AUTOMATISK UPPGRADERING AV ROUTERMODELL U270V

Öppna en webbläsare och gå in på följande urladress: <u>http://192.168.0.1</u>. En inloggningsruta visas.

Logga in med: Username = admin Password = admin

| Login     |             |
|-----------|-------------|
| Username: |             |
| Password: |             |
|           | Login Clear |

#### Vyn intill visas. Välj settings

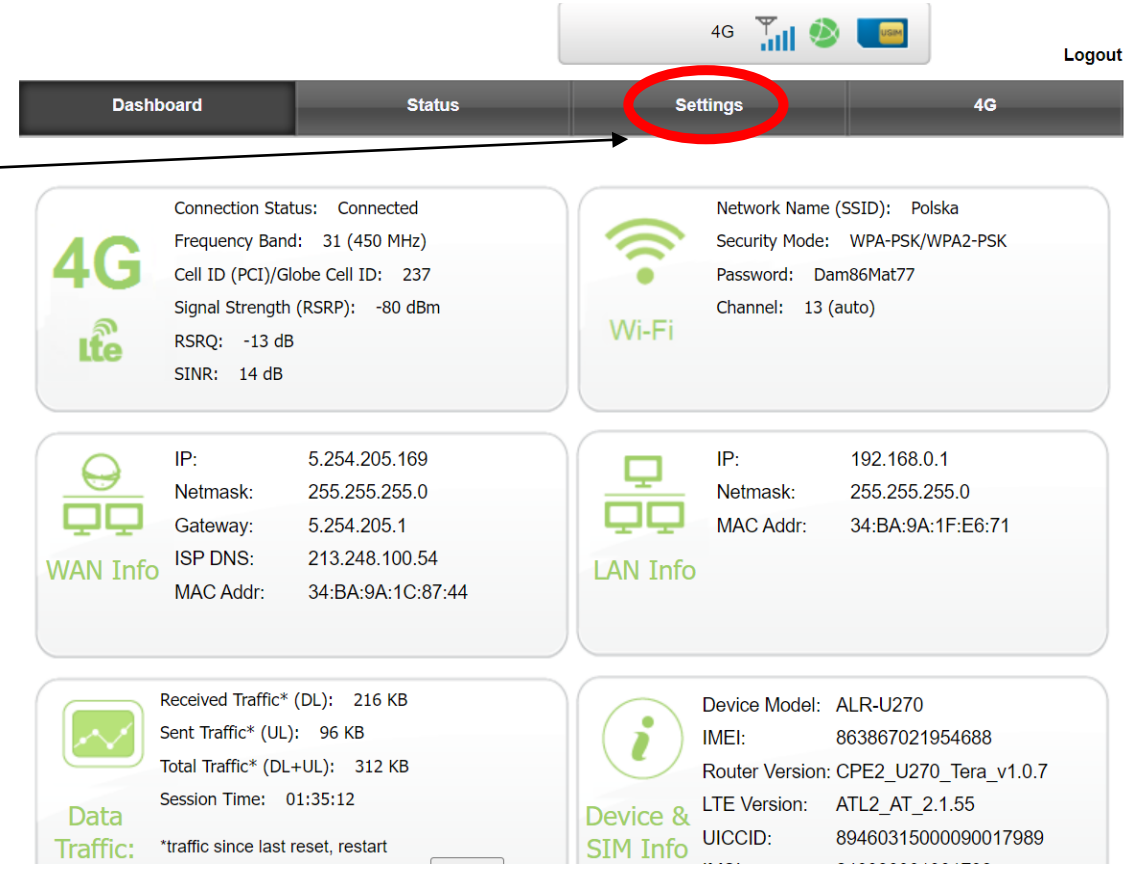

Efter att ha klickat på settings visas denna vy. Välj **system settings** 

| Dashboard         | Status           | Settings      | 4G    |  |
|-------------------|------------------|---------------|-------|--|
| Basic Settings    | LAN Settings     |               |       |  |
| LAN               | IP Address       | 192.168.0.1   |       |  |
| WiFi              | Subnet Mask      | 255.255.255.0 |       |  |
| Multiple SSID     | DHCP             | Enabled ~     |       |  |
| WPS               | Start IP Address | 192.168.0.2   |       |  |
| UPnP              |                  |               |       |  |
| Advanced Settings | End IP Address   | 192.168.0.254 |       |  |
| System Settings   | Lease Time       | 86400         |       |  |
|                   | Static IP 1      | MAC:          | ] IP: |  |
|                   | Static IP 2      | MAC:          | ] IP: |  |
|                   | Static IP 3      | MAC:          | ] IP: |  |
|                   | Static IP 4      | MAC:          | ] IP: |  |
|                   | Static IP 5      | MAC:          | ] IP: |  |
|                   | Apply            |               |       |  |

4G 🎢 🕺 📼

Logout

Vyn intill visas Klicka på check så att routern kan hitta den nya mjukvaran

| net1.se                             |                                     | 4G 🏋 🔕                                         | User Manual   Logou |
|-------------------------------------|-------------------------------------|------------------------------------------------|---------------------|
| Dashboard                           | Status                              | Settings                                       | 4G                  |
| Basic Settings<br>Advanced Settings | Firmware Upgrade<br>Router Upgrade: | Välj fil Ingen fil vald                        |                     |
| System Settings                     | Apply                               |                                                |                     |
| Firmware Upgrade                    | LTE Upgrade:                        | Välj fil Ingen fil vald                        |                     |
| Device Security                     | Apply                               |                                                |                     |
| Reset & Reboot                      |                                     |                                                |                     |
| Scheduled Reboot                    | Pomoto Ungrado                      |                                                |                     |
| NTP                                 | Propoto Firmware Ungrade            | Apply                                          |                     |
| Backup & Restore                    |                                     |                                                | the table labor and |
| Watchdog                            | opgrade status                      | The current firmware version is the latest one |                     |
| System Log                          |                                     | Check Upgrade                                  |                     |

Efter att ha klickat på check visas vyn intill. Klicka först på ok därefter på upgrade.

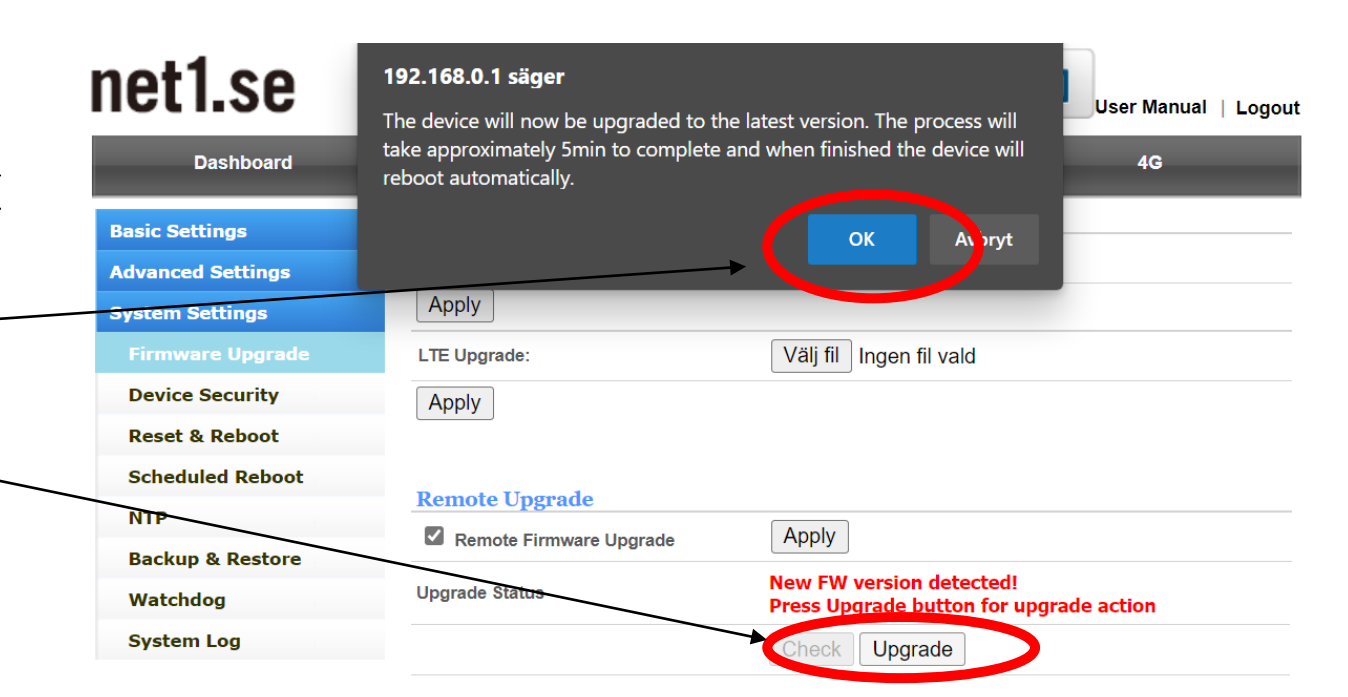

Efter några minuter visas följande meddelande på skärmen. Följ instruktionerna och avvakta tills routern startat om.

C 🚺 Ej säker | 192.168.0.1/adm/upload\_refresh.asp

#### **Upload Firmware**

Done... Rebooting

 $\leftarrow$ 

Please wait about two minutes...

När uppdateringen är klar visas vyn intill med den nya versionen.

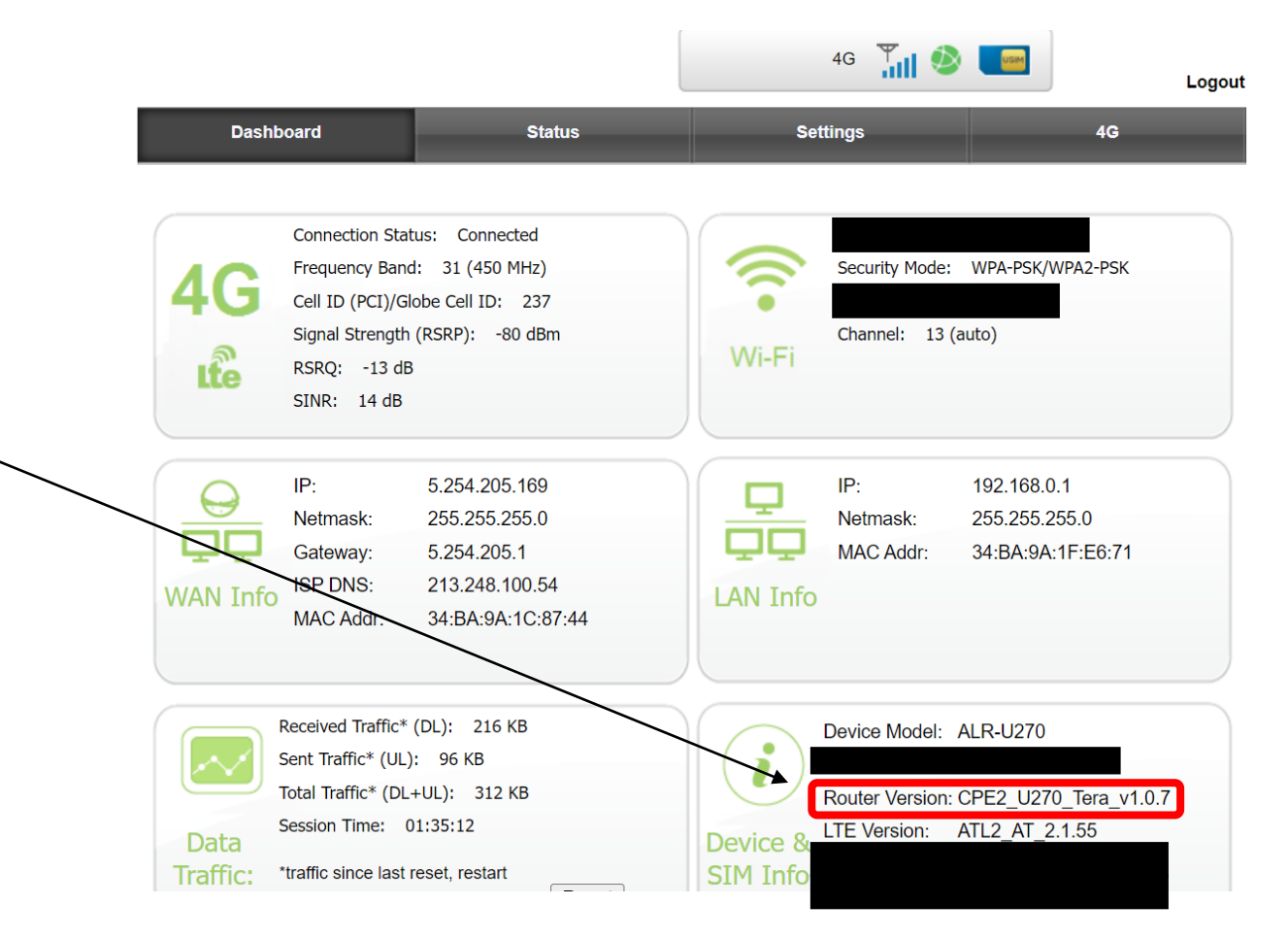

Nu är det bara att sätta in SIM-kortet från den nya operatören och börja surfa.

Vi tackar för er tid hos oss och lycka till!